|       | 区分   | 番号 | 問(Q)                                                         | 答(A)                                                                                                    |
|-------|------|----|--------------------------------------------------------------|----------------------------------------------------------------------------------------------------|
| 10001 | 制度概要 | 01 | 障害福祉サービス等情報公表制度が創設<br>された経緯について、教えてほしい。                      | 障害福祉サービス等を提供する事業所数が大幅に増加する中、利用者が個々のニーズに応じて良質なサービスを選択で<br>きるようにするとともに、事業者によるサービスの質の向上が重要な課題となっていました。                                                                                                    |
|       |      |    |                                                              | 事業者に対して障害福祉サービスの内容等を都道府県知事へ報告することを求めるとともに、<br>都道府県知事が報告された内容を公表する仕組みを創設し、利用者による個々のニーズに応じた良質なサービスの選<br>択に資すること<br>を目的として、平成30年4月に障害福祉サービス等情報公表制度が施行されました。                                                                                                    |
| 10002 | 制度概要 | 02 | 障害福祉サービス等情報公表制度の公表<br>対象となる事業者を教えてほしい。                       | 次のサービス(基準該当サービスは除く)の指定を受けている事業者、または、当年度中に次のサービスについて、新規に<br>指定を受けてサービスを提供しようとする事業者が公表対象となります。                                                                                                    |
|       |      |    |                                                              | 1.居宅介護 2.重度訪問介護 3.同行援護 4.行動援護 5.療養介護 6.生活介護 7.短期入所<br>8.重度障害者等包括支援 9.共同生活援助 10.施設入所支援 11.自立訓練(機能訓練) 12.自立訓練(生活訓練)<br>13.宿泊型自立訓練 14.就労移行支援 15.就労継続支援A型 16.就労継続支援B型 17.就労定着支援<br>18.自立生活援助 19.計画相談支援 20.地域相談支援(地域移行支援) 21.地域相談支援(地域定着支援)<br>22.福祉型障害児入所施設 23.医療型障害児入所施設 24.児童発達支援 25.医療型児童発達支援<br>26.居宅訪問型児童発達支援 27.放課後等デイサービス 28.保育所等訪問支援 29.障害児相談支援 |
| 10003 | 制度概要 | 03 | 障害福祉サービス等情報公表制度では、ど<br>のような内容が公表されるのですか。                     | 障害福祉サービス等情報公表制度で公表する内容については、利用者の個々のニーズに応じた事業者等の選択や事業<br>所等における適正なサービス等の推進に資する情報とし、厚生労働省令等で定められています。                                                                                                    |
|       |      |    |                                                              | 公表する内容には大きく「 基本情報」、「 運営情報」から構成されます。<br>「 基本情報」は、法人・事業所等の所在地、電話番号、従業者数、サービスの内容等の基本的な情報です。<br>「 運営情報」は、利用者の権利擁護の取組、サービスの質の確保の取組、適切な事業運営・管理の体制等の障害福祉<br>サービス等の運営に関する情報です。                                                                                                    |
| 10004 | 制度概要 | 04 | 障害福祉サービス等情報公表制度におい<br>て、事業者が都道府県等(承認者)へ報告<br>する時期はいつですか      | 事業者は、障害福祉サービス等の提供を開始しようとするとき及び毎年度各都道府県等(承認者)において定める時点にお<br>いて、障害福祉サービス等情報を都道府県等(承認者)へ報告します。                                                                                                    |
|       |      |    |                                                              | なお、厚生労働省から都道府県等(承認者)あての事務連絡において、平成30年度の報告(承認申請)期限については、<br>次のとおり、記載されています。<br>・平成30年4月1日より前に障害福祉サービス等を提供している事業者については、平成30年7月31日<br>・平成30年4月1日以降に障害福祉サービス等の提供を開始しようとする事業者については、事業者指定を受けた日から2<br>か月以内                                                                                                    |
| 10005 | 制度概要 | 05 | 障害福祉サービス等情報公表制度におい<br>て、事業者が行う都道府県等(承認者)へ<br>の報告はどのような方法ですか。 | 事業者は、独立行政法人福祉医療機構の総合情報サイト(WAM NET)の「障害福祉サービス等情報公表システム」を通じ<br>て、障害福祉サービス等情報を入力し、当該サービス等を提供する事業所・施設の所在地を管轄する都道府県等(承認者)<br>に対し、報告します。                                                                                                    |

|       | 区分     | 番号 | 問(Q)                                                                            | 答(A)                                                                                                    |
|-------|--------|----|---------------------------------------------------------------------------------|----------------------------------------------------------------------------------------------------|
| 10006 | 制度概要   | 06 | 障害福祉サービス等情報公表制度におい<br>て、都道府県等(承認者)における障害福<br>祉サービス等情報の公表はどのような手続<br>きで実施するのですか。 | 都道府県等(承認者)は、事業者から報告された障害福祉サービス等情報について、「障害福祉サービス等情報公表システム」で受理・確認を行い、当該システムにより速やかに公表します。<br>ただし、平成30年度については、原則として平成30年9月に全国一斉に公表する予定です。                                                                                                    |
| 20001 | システム概要 | 01 | 障害福祉サービス等情報公表システムとは<br>どのようなシステムですか。                                            | 障害福祉サービス等情報の公表にあたっては、利用者等の利便性を確保するために、全国一律のシステムを構築し、イン<br>ターネット上で全国の施設・事業所における障害福祉サービス等情報が閲覧・検索できるよう、独立行政法人福祉医療機構<br>の総合情報サイト(WAM NET)上で展開されていた「障害福祉サービス事業所情報検索システム」を障害福祉サービス等情<br>報公表制度の内容に沿った改修を行い、新たな「障害福祉サービス等情報公表システム」として整備したところです。<br>事業者による障害福祉サービス等情報の都道府県知事等への報告、各都道府県等(承認者)における当該報告の受理、<br>確認及び公表についても、当該システムを通じて行います。 |
| 20002 | システム概要 | 02 | 障害福祉サービス等情報公表システムを<br>総合行政ネットワーク(LGWAN)で操作でき<br>ないのか。                           | 障害福祉サービス等情報公表システムは、インターネット接続にてご利用いただ〈仕様となっていますのでLGWANでは利用<br>できません。                                                                                                    |
| 20003 | システム概要 | 03 | 障害福祉サービス等情報公表システムの<br>セキュリィティ環境はどのように整備されて<br>いるのか。                             | 障害福祉サービス等情報公表システムが搭載されるWAM NET基盤は、サイバー攻撃等も考慮し強固なファイヤーウォール<br>を設置していること、システムへの接続もID・パスワードでログインする仕様とし接続の制限も行っていること、ログイン後は<br>SSL通信による暗号化通信としていること等のセキュリティ対策を講じた環境となっています。                                                                                                    |
| 20004 | システム概要 | 04 | 障害福祉サービス等情報公表システムを<br>利用するにあたって、特別に準備などを行<br>わなければならないことはあるのか。                  | 障害福祉サービス等情報公表システムは、インターネット環境が整備されていれば利用できるシステムですので、特別に準備していただくものはございません。<br>なお、パソコン端末の動作条件につきましては、次のとおりとなっていますので、お手持ちのパソコン端末をご確認くださいま<br>すようお願いいたします。<br>·OS(オペレーションシステム):Windows 7、Windows 8、Windows 10<br>·Webプラウザ:インターネットエクスプローラーVer11以降を推奨                                                                                   |
| 20005 | システム概要 | 05 | 障害福祉サービス等情報公表システムを<br>動作させるために必要なパソコン端末の動<br>作条件について教えてほしい。                     | 障害福祉サービス等情報公表システムを正常に機能させるための動作条件は次のとおりです。<br>・OS(オペレーションシステム):Windows 7、Windows 8、Windows 10<br>・Webブラウザ:インターネットエクスプローラーVer11以降を推奨<br>この環境以外の場合、すでにマイクロソフト社の製品のサポート期限が到来していることから、本システムが正常に動作す<br>ることを保証することは困難と考えています。<br>したがいまして、今回、提示している動作条件にバージョンアップしていただくことをお願いさせていただきます。                                                  |

|       | 区分     | 番号 | 問(Q)                                                       | 答(A)                                                                                                    |
|-------|--------|----|------------------------------------------------------------|----------------------------------------------------------------------------------------------------|
| 20006 | システム概要 | 06 | 障害福祉サービス等情報公表システムに<br>登録されたデータは、国民に公表されるの<br>か。            | 事業者が、障害福祉サービス等情報公表システムに登録していただいた情報は、WAM NETの「障害福祉サービス等情報<br>公表システム」で公表されます。<br>公表される時期については事業者が都道府県等(承認者)へ報告を行った後、都道府県等(承認者)で内容を承認(本シス<br>テムで承認処理を実施)した後に公表されることになります。ただし、平成30年度については、原則として平成30年9月に全<br>国一斉に公表する予定です。                                      |
| 20007 | システム概要 | 07 | 障害福祉サービス等情報公表システムに<br>おける都道府県等(承認者)の役割につい<br>て教えてほしい。      | 都道府県等(承認者)とは、公表手続きの承認を行う都道府県、指定都市、中核市です。<br>本システムでは『承認者』として、事業者から「承認依頼」があった入力情報に対して「承認」及び「公表」を行います。<br>都道府県等(承認者)によって「承認」及び「公表」された情報は、国民向けの公表情報としてインターネット上で閲覧、検索<br>できるようになります。                                                                            |
| 20008 | システム概要 | 08 | 障害福祉サービス等情報公表システムが<br>WAM NET基盤を活用している経緯や理由<br>について教えてほしい。 | 障害福祉サービス等情報公表制度(以下「情報公表制度」という。)の施行にあたっては、利用者等がインターネット上でい<br>つでも事業者の情報にアクセスできるようにすること、また、既存のシステムを活用することで情報公表制度の効率的な運<br>用が可能になることから、独立行政法人福祉医療機構が運営する総合情報サイト「WAM NET」の「障害福祉サービス事業<br>所情報検索システム』を情報公表制度の内容に沿った改修を行い、新たに「障害福祉サービス等情報公表システム」を構築<br>することになりました。 |
| 20009 | システム概要 | 09 | 障害福祉サービス等情報公表システムの<br>スケジュールについて教えてほしい。                    | 平成30年度のシステムのスケジュールにつきましては、WAM NET上に設置した「障害福祉サービス等情報公表システム関係連絡板」 に掲載している「2.本システム運用スケジュール」をご確認ください。<br>(URL) http://www.wam.go.jp/content/wamnet/pcpub/top/shofukuinfopub/jigyo/                                                                             |
| 30001 | ログイン   | 01 | 事業者に対して、ログイン情報(ログインID・<br>パスワード)は、いつどのような方法で連絡<br>があるのか。   | 都道府県等(承認者)が、本システム上で「事業者情報」及び「事業所基本情報」の登録を完了次第、障害福祉サービス等<br>情報公表システムから事業者の『システムからの連絡用メールアドレス』あてに、ログイン情報(ログインID・仮パスワード)が<br>メールにて送信されます。                                                                                                    |
| 30002 | ログイン   | 02 | 都道府県等(承認者)に対して、ログイン情報(ログインID・パスワード)は、いつどのような方法で連絡があるのか。    | 都道府県等(承認者)には、平成30年4月24日(火)に、障害福祉サービス等情報公表システムからログイン情報(ログイン<br>ID・仮パスワード)が『システムからの連絡用メールアドレス』あてにメールにて送信されます。                                                                                                    |

|       | 区分   | 番号 | 問(Q)                                                                            | 答(A)                                                                                                    |
|-------|------|----|---------------------------------------------------------------------------------|----------------------------------------------------------------------------------------------------|
| 30003 | ログイン | 03 | 事業者へログイン情報のメールが届かない<br>場合、どのように対応したらよいか。                                        | システム上で登録されているメールアドレスに誤りがある場合や、メールアドレスが登録されていない場合は、ログイン情報<br>(ログインID・仮パスワード)をお送りすることができません。                                                                                                    |
|       |      |    |                                                                                 | ・事業者は、都道府県等(承認者)へ連絡して、ログイン情報のメールが届いていない旨を伝えてください。                                                                                                    |
|       |      |    |                                                                                 | ・都道府県等(承認者)は、事業者からログイン情報のメールが届いていないとの連絡があった場合は、事業者から正しい<br>メールアドレスを確認し、本システムの[事業者情報の照会・登録を行う]画面から、当該事業者の『システムからの連絡用<br>メールアドレス』を変更してください。                                                                |
|       |      |    |                                                                                 | <sup>®</sup> システムからの連絡用メールアドレス』の変更を行った場合には、ログイン情報ログインID・仮パスワード)が、変更後の<br>メールアドレス宛てに送付されます。                                                                                                    |
| 30004 | ログイン | 04 | 事業者が、障害福祉サービス等情報公表<br>システムにログイン方法について教えてほ<br>しい。                                | 障害福祉サービス等情報公表システムへのログイン方法については、次の3通りの方法があります。<br>                                                                                                    |
|       |      |    |                                                                                 | WAM NETトップページの左側に表示されている <sup>®</sup> 障害福祉サービス等情報公表システム(システムログイン)』パナーをク<br>リックし、「ログイン画面」からログイン<br>Webプラウザに本システムのURLを直接入力し表示される「ログイン画面」からログイン<br>< ログイン画面のURL >                                           |
|       |      |    |                                                                                 | ▶ https://www.int.wam.go.jp/sfkohyoin/<br>本システムからの送信メールに記載されたURLにアクセスし表示される「ログイン画面」からログイン                                                                                                    |
| 30005 | ログイン | 05 | 事業者が、障害福祉サービス等情報公表<br>システムにログインするためのログインIDが<br>わからなくなってしまったが、どのように対<br>応したらよいか。 | 都道府県等(承認者)が、本システム上で「事業者情報」及び「事業所基本情報」の登録が完了次第、障害福祉サービス等<br>情報公表システムから事業者の『システムからの連絡用メールアドレス*』あてに、ログイン情報(ログインID・仮パスワード)<br>がメールにて送信されます。事前にシステムからの連絡用メールアドレスとして登録していただいているメールボックスに該<br>当するメールがないかご確認ください。 |
|       |      |    |                                                                                 | * <sup>*</sup> システムからの連絡用メールアドレス』とは、都道府県等(承認者)によって事業者の情報が登録された場合など、本シス<br>テムから事業者に対して、メールによる通知を行う際の宛先となります。都道府県等(承認者)が事業者情報の照会画面で<br>確認することができます。                                                        |
|       |      |    |                                                                                 |                                                                                                    |

|       | 区分   | 番号 | 問(Q)                                                                         | 答(A)                                                                                                    |
|-------|------|----|------------------------------------------------------------------------------|----------------------------------------------------------------------------------------------------|
| 30006 | ログイン | 06 | 事業者が、障害福祉サービス等情報公表<br>システムにログインすることができない場<br>合、どのように対応したらよいか。                | 都道府県等(承認者)が、本システム上で「事業者情報」及び「事業所基本情報」の登録が完了次第、障害福祉サービス等<br>情報公表システムから事業者の「システムからの連絡用メールアドレス」あてに、ログイン情報(ユーザーID・仮パスワード)<br>がメールにて送信されます。当該メールに記載されているログイン情報と、現在、ログインすることができないログイン情報と<br>を突合していただき、内容が正しいか、いま一度ご確認ください。<br>ログインID、パスワードについては、半角のみ入力可能であり、大文字、小文字を区別していますので、入力している内容に<br>誤りがないかについてもご確認ください。 |
| 30007 | ログイン | 07 | 障害福祉サービス等情報公表システムに<br>仮パスワードでログインするとすぐにパス<br>ワード変更を求められるが、どのように対応<br>したらよいか。 | 都道府県等(承認者)が、本システム上で「事業者情報」及び「事業所基本情報」の登録が完了次第、障害福祉サービス等<br>情報公表システムから事業者の『システムからの連絡用メールアドレス』あてに、ログイン情報(ログインID・仮パスワード)が<br>メールにて送信されます。<br>当該メールに記載されているパスワードは、仮パスワードになっています。必ず、新しいパスワードに変更のうえ、本システ<br>ムにログインしてください。                                                                                      |
|       |      |    |                                                                              | -<br>-<br><パスワードの変更方法><br>ID、仮パスワードを入力し、【ログイン】ボタンをクリックします。<br>[パスワード変更】画面が表示されますので、「新パスワード」及び「新パスワード確認」欄に、新しいパスワードを入力<br>し、【入力内容でパスワードを変更する】ボタンをクリックします。                                                                                                    |
| 30009 | ログイン | 09 | パスワードを忘れてしまった場合、どのよう<br>に対応したらよいか。                                           | 障害福祉サービス等情報公表システムの「ログイン画面」に表示されている【パスワードをお忘れの場合はこちら】のリンク<br>をクリックし、画面に従い、パスワードのリセット処理を行ってください。                                                                                                    |
| 30010 | ログイン | 10 | ログインする際にパスワードを数回間違え<br>たため、ログイン画面にロックがかかってし<br>まった場合、どのように対応したらよいか。          | 「ログイン画面」がロックされた場合は、パスワードのリセット処理を行うことでロックを解除できます。<br>障害福祉サービス等情報公表システムの「ログイン画面」に表示されている【パスワードをお忘れの場合はこちら】のリンク<br>をクリックし、画面に従い、パスワードのリセット処理を行ってください。                                                                                                    |

|       | 区分           | 番号 | 問(Q)                                         | 答(A)                                                                                                    |
|-------|--------------|----|----------------------------------------------|----------------------------------------------------------------------------------------------------|
| 30011 | ログイン         | 11 | パスワードの変更ができない場合、どのよう<br>に対応したらよいか。           | パスワードの変更方法は、次のとおりです。                                                                                                    |
|       |              |    |                                              | <パスワードの変更方法><br>「ログイン画面」でログインIDと現在のパスワードを入力し、【パスワードの変更】ボタンをクリックします。<br>「パスワード変更画面」に移動しますので、 [パスワード変更]画面が表示されますので、「新パスワード」及び「新パス<br>ワード確認」欄に、新しいパスワードを入力し、【入力内容でパスワードを変更する】ボタンをクリックします。                     |
|       |              |    |                                              | 入力していただいている現在のパスワード及び新パスワードに誤りがないか、再度、ご確認(大文字と小文字を区別します)<br>〈ださい。                                                                                                    |
|       |              |    |                                              | なお、パスワードを忘れてしまった場合は、障害福祉サービス等情報公表システムの「ログイン画面」に表示されている【パ<br>スワードをお忘れの場合はこちら】のリンクをクリックし、画面に従い、パスワードのリセット処理を行ってください。                                                                                         |
| 40001 | 事業者情報の<br>入力 | 01 | 事業者情報とは何ですか。                                 | 障害福祉サービスを提供する法人等の名称、主たる事務所の所在地及び電話番号その他の連絡先等のことで、都道府県<br>等(承認者)が本システムへ登録を行います。都道府県等(承認者)が事業者情報を登録していない場合、事業者は事業所<br>詳細情報の登録をすることができません。                                                                    |
| 40002 | 事業者情報の<br>入力 | 02 | 新しい事業者ができた場合、どのように対応したらよいか。                  | 新しい事業者ができた場合は、都道府県等(承認者)が本システムへ登録を行います。都道府県等(承認者)は本システム<br>ヘログインし、[事業者情報の照会・登録を行う]画面から、【新しい事業者の登録を行う】リンクをクリックしてください。[新し<br>い事業者の登録 / 事業者の変更を行う]画面に必要事項を入力し、【入力したデータを登録する】ボタンを押すことで、新規<br>の事業者を登録することができます。 |
| 40003 | 事業者情報の<br>入力 | 03 | 誤って実在しない事業者を新規に登録して<br>しまった。どのようにして削除したらよいか。 | 登録された事業者情報は、本システム上の操作では削除することができません。お手数をお掛けしますが、WAM NETヘル<br>プデスクまでお問い合わせフォームにてご連絡〈ださい。<br>なお、事業所情報の削除(廃止)については、「障害福祉サービス等情報公表システム操作説明書(全体版)」の「5.3 事業<br>所基本情報を削除する」をご参照〈ださい。                              |
|       |              |    |                                              | (都道府県・指定都市・中核市向け)障害福祉サービス等情報公表システムに関するお問い合わせ送信フォーム<br>https://www.int.wam.go.jp/sec/opndom/wamappl/ssinq.nsf/flnquiry?Open                                                                                 |

|       | 区分           | 番号 | 問(Q)                                                   | 答(A)                                                                                                    |
|-------|--------------|----|--------------------------------------------------------|----------------------------------------------------------------------------------------------------|
| 40004 | 事業者情報の<br>入力 | 04 | 事業者を指定する都道府県等(承認者)が<br>変更する場合、どのように対応したらよい<br>か。       | 個別での対応が必要となりますので、お手数をおかけいたしますが、都道府県等からWAM NETヘルプデスクまで、お問い<br>合わせフォームにて以下の情報をご連絡ください。<br>・事業者名<br>・法人番号または電話番号<br>・変更前指定権者(都道府県等)<br>・変更後指定権者(都道府県等)<br>(都道府県・指定都市・中核市向け)障害福祉サービス等情報公表システムに関するお問い合わせ送信フォーム<br>https://www.int.wam.go.jp/sec/opndom/wamappl/ssinq.nsf/flnquiry?Open                           |
| 40005 | 事業者情報の<br>入力 | 05 | 事業者が廃止した場合の都道府県等の対<br>応について教えてほしい。                     | 登録された事業者情報は、本システム上の操作では廃止することができません。お手数をお掛けしますが、WAM NETヘル<br>プデスクまでお問い合わせフォームにてご連絡ください。<br>なお、事業所情報の削除(廃止)については、「障害福祉サービス等情報公表システム操作説明書(全体版)」の「5.3 事業<br>所基本情報を削除する」をご参照ください。<br>(都道府県・指定都市・中核市向け)障害福祉サービス等情報公表システムに関するお問い合わせ送信フォーム<br>https://www.int.wam.go.jp/sec/opndom/wamappl/ssinq.nsf/flnquiry?Open |
| 40006 | 事業者情報の<br>入力 | 06 | 事業者情報は、すべて公表されるか。                                      | 登録された事業者情報は、『システムからの連絡用メールアドレス』を除き、すべての項目が公表対象となります。                                                                                                    |
| 40007 | 事業者情報の<br>入力 | 07 | 事業者情報の入力項目にある「システムからの連絡用メールアドレス」とは何か教えて<br>ほしい。        | 事業者情報の入力項目にある『システムからの連絡用メールアドレス』は、都道府県等(承認者)によって事業者の情報が<br>登録された場合など、本システムから事業者に対して、メールによる通知を行う際の宛先となります。                                                                                                    |
| 40008 | 事業者情報の<br>入力 | 08 | 事業者の「システムからの連絡用メールア<br>ドレス」を変更したい場合はどのように対応<br>したらよいか。 | 事業者が本システム上で次の操作を行うことで変更することができます。<br>本システムヘログインし、「事業者アカウントの確認・編集を行う」タブをクリックします<br>[事業者アカウントの確認・編集を行う]画面で【事業者アカウント情報の編集を行う】リンクをクリックします。<br>『システムからの連絡用メールアドレス』を変更します。<br>【入力したデータを登録する】ボタンをクリックして、完了です。<br>また、都道府県等(承認者)が本システム上の[事業者情報の照会・登録行う]で変更することもできます。                                                 |

|       | 区分             | 番号 | 問(Q)                                               | 答(A)                                                                                                    |
|-------|----------------|----|----------------------------------------------------|----------------------------------------------------------------------------------------------------|
| 40009 | 事業者情報の<br>入力   | 09 | 事業者がメールアドレスを所有していない<br>場合、どのように対応したらよいか。           | 障害福祉サービス等情報公表示システムにおいては、メールによってログインIDやパスワードをお知らせすることとしていま<br>すので、メールアドレスを所有していることが必須条件となります。                                                                                                    |
|       |                |    |                                                    | つきましては、都道府県等(承認者)から事業者に対して、メールアドレスの取得を推奨していただきますよう、お願いいたし<br>ます。                                                                                                    |
|       |                |    |                                                    | 事業者がメールアドレスを取得した際は、都道府県等(承認者)が本システム上で当該事業者の"システムからの連絡用<br>メールアドレス』を登録してください。                                                                                                    |
| 40010 | 事業者情報の<br>入力   | 10 | 事業者の「法人等の名称」や「代表者」が変<br>更になった場合はどのように対応したらよ<br>いか。 | 事業者の「法人等の名称」や「代表者」が変更した場合は、都道府県等(承認者)が本システム上で事業者情報の変更を行<br>います。                                                                                                    |
|       |                |    |                                                    | 事業者が自ら、本システムの[事業者アカウントの確認・編集を行う]画面で変更することはできません。                                                                                                    |
| 40011 | 事業者情報の<br>入力   | 11 | 事業者の情報の変更は、本システムで手<br>続きが可能ですか。                    | 本システムの[事業者アカウントの確認・編集を行う」は、「システムからの連絡用メールアドレス』を変更するだけのもので<br>す。 本システムの事業者アカウントを変更する前に、 必ず都道府県等の担当部署へ変更申請を行ってください。                                                                                                    |
| 50001 | 事業所基本情<br>報の入力 | 01 | 事業所基本情報とは何ですか。                                     | 事業所に関する基本的な情報のことで、次の情報を都道府県等(承認者)が本システムへ登録を行います。<br>(事業所基本情報)<br>・事業所番号<br>・事業所の名称<br>・事業所の所在地<br>・事業所の連絡先<br>・事業所管理者<br>・サービスの種類<br>都道府県等(承認者)が事業所基本情報を登録していない場合、事業者は事業所詳細情報の登録をすることができません。                                                                                                    |
| 50002 | 事業所基本情<br>報の入力 | 02 | 都道府県等(承認者)が事業所基本情報を<br>登録する方法を教えてほしい。              | 都道府県等(承認者)が事業所基本情報を新規に登録する方法は次の3通りあります。状況・用途に応じてご利用ください。<br>[事業所情報の照会・登録を行う]画面から登録する方法<br>[事業者情報の照会・登録を行う]画面から登録する方法<br>すでに登録されている事業所基本情報を複製して登録する方法<br>これらの手順で登録される事業所基本情報はいずれも「主たる事業所」のものとなります。<br>都道府県等(承認者)は、事業所基本情報の登録を完了した後、[新しい事業所の登録/事業所の変更を行う」画面の<br>「事業所の作成状況」を【未完了】から【完了】にする操作を行い、当該事業者に対して、事業所詳細情報の入力を依頼してく<br>ださい。 |

|       | 区分             | 番号 | 問(Q)                                              | 答(A)                                                                                                    |
|-------|----------------|----|---------------------------------------------------|----------------------------------------------------------------------------------------------------|
| 50003 | 事業所基本情<br>報の入力 | 03 | 「従たる事業所」とは何ですか。                                   | 指定障害福祉サービス事業者等の指定は、原則として障害福祉サービスの提供を行う事業所ごとに行うものですが、「生活<br>介護』、「自立訓練(機能訓練)』、「自立訓練(生活訓練)』、「就労移行支援」『就労継続支援A型』、「就労継続支援B型』、<br>「児童発達支援』及び『放課後等デイサービス』については、要件を満たす場合に「主たる事業所」の他一体的かつ独立した<br>サービス提供の場として、一又は複数の「従たる事業所」を設置することが可能で、これらを一の事業所として指定すること<br>ができます。                                                                                                    |
|       |                |    |                                                   | 「従たる事業所」は、主たる事業所の指定によって(合わせて1つの指定によって)行うことができるもので、主たる事業所が<br>ない場合には従たる事業所というものは存在しません。                                                                                                    |
| 50004 | 事業所基本情<br>報の入力 | 04 | 都道府県等(承認者)が「従たる事業所」を<br>登録する場合の登録方法を教えてほしい。       | 従たる事業所を登録するには、次の手順で、従たる事業所に対する主たる事業所を指定し、登録します。<br>本システムの[事業所情報の照会・登録を行う]画面で主たる事業所を検索します。<br>検索結果一覧の中から、該当する主たる事業所の【従登録】リンクをクリックします。<br>[新しい事業所の登録/事業所情報の変更を行う]画面が表示されます。主たる事業所の基本情報が予め入力されてい<br>るので、表示された入力項目を従たる事業所の内容に変更し、【入力したデータを登録する】ボタンを押して入力内容をシス<br>テムに登録します。<br>【従登録】リンクは、その事業所の主従の区分が「主」であること、事業所作成状況が「未完了」であること、さらに、主たる<br>事業所のサービスの種類が「生活介護」、「自立訓練(機能訓練)」、「自立訓練(生活訓練)」、「就労移行支援」「就労継続支<br>援A型」、「就労継続支援B型」、「児童発達支援」、「放課後等デイサービス」のいずれかの場合にのみ表示されます。 |
| 50005 | 事業所基本情<br>報の入力 | 05 | 都道府県等(承認者)が事業所基本情報を<br>変更する場合は、どのように対応したらよい<br>か。 | 都道府県等(承認者)が、次の手順により変更処理を実施してください。<br>[事業所情報の照会・登録を行う]画面で編集する事業所を検索します。<br>表示された検索結果から該当する事業所の「事業所・施設名称」欄の【事業所名】リンクをクリックします。<br>[新しい事業所の登録/事業所情報の変更を行う]画面で表示されている事業所の事業所基本情報を変更し、【入力した<br>データを登録する】ボタンを押します。<br>事業所番号を変更した場合、当該事業所情報に紐づく従たる事業所についても、関連して変更されます。また、変更前の<br>事業所情報が廃止情報として扱われます。                                                                                                    |

|       | 区分             | 番号 | 問(Q)                                                                                                    | 答(A)                                                                                                    |
|-------|----------------|----|----------------------------------------------------------------------------------------------------|----------------------------------------------------------------------------------------------------|
| 50006 | 事業所基本情<br>報の入力 | 06 | 都道府県等(承認者)が事業所基本情報を<br>削除する場合は、どのように対応したらよい<br>ですか。                                                               | <ul> <li>都道府県等(承認者)が、次の手順により削除処理を実施してください。</li> <li>[事業所情報の照会・登録を行う]画面で削除する事業所を検索します。</li> <li>表示された検索結果から削除する事業所の「選択」欄の[]にチェックを入れます。</li> <li>一度に複数のチェックマークを付けることができます。</li> <li>また、最上部の「選択」欄をクリックすると、一覧に表示されている全ての事業所にチェックマークが付けられます。</li> <li>アクションリストボックスから「廃止』を選択します。</li> <li>削除の理由を入力し、[実行]ボタンを押すと事業所情報が「廃止」の状態になります。</li> <li>廃止にした事業所基本情報は、その時点で未公表であった場合は即時に削除されます。また、公表済みであった場合は</li> <li>翌日9:00までに削除されます。</li> </ul> |
| 60001 | 事業所詳細情<br>報の入力 | 01 | 事業所詳細情報とは何ですか                                                                                                    | 事業所詳細情報とは、事業所に関するより詳細な情報のことで、事業者が本システムへ登録します。<br>(事業所詳細情報)<br>・法人等に関する事項<br>・事業所等に関する事項<br>・従事者に関する事項<br>・サービス内容に関する事項<br>・利用料に関する事項<br>・事業所運営に関する事項                                                                                                    |
| 60002 | 事業所詳細情<br>報の入力 | 02 | 事業者は、事業所詳細情報をすべて入力し<br>なければならないのか。                                                                                | 別途、記入要領を設けておりますので、当該記入要領の指示に従い、必要項目について記入して〈ださい。<br>なお、システム上において最低限のエラーチェックを行うために設けており、事業所詳細情報のうち、入力項目名の右側に<br>【必須】マークがついている項目は、必ず入力しなければならない項目(入力必須項目)です。入力必須項目に入力されてい<br>ない場合は承認申請することができません。                                                                                                    |
| 60003 | 事業所詳細情<br>報の入力 | 03 | 事業所詳細情報の入力途中で、操作を一<br>時中断したい場合、保存できるか。                                                                            | 入力途中で一時中断したい場合は、画面右下に表示されている【一時保存】ボタンを押すことで保存することができます。<br>カテゴリごとに保存して〈ださい。<br>エラーのある状態では入力した内容を保存することはできません。                                                                                                    |
| 60004 | 事業所詳細情<br>報の入力 | 04 | [一時保存]ボタンを押した後、画面上部に<br>「入力内容に誤りがあります。入力項目が<br>赤くなっている部分を修正頂き、再度登録<br>をお願いします。」というメッセージが表示さ<br>れたが、どのように対応したらよいか。 | 入力内容にエラーがある場合に表示されるメッセージです。 誤りのある項目の入力欄の背景が赤くなるとともに、? のマークが!というマークに切り替わります。! のマークの上にマウスカーソルを合わせると記入要領の内容が表示されます。 記入<br>要領の内容を参照し入力内容を修正してください。<br>エラーのある状態では入力した内容を保存することはできません。                                                                                                    |

|       | 区分             | 番号 | 問(Q)                                                             | 答(A)                                                                                                    |
|-------|----------------|----|------------------------------------------------------------------|----------------------------------------------------------------------------------------------------|
| 70001 | 承認申請·差<br>戻し   | 01 | 都道府県等(承認者)への承認申請の方法<br>を教えてほしい。                                  | <ul> <li>事業者が、次のいずれかの手順により承認申請処理を実施してください。</li> <li>(事業所詳細情報から承認申請を行う)<br/>承認申請を行う前に、必ず入力状況を確認し、入力必須項目に未入力がない状態にしてください。</li> <li>[事業所詳細情報の編集を行う]画面で「承認者へ申請する]タブをクリックします。<br/>入力必須項目がすべて入力されている場合、「承認者へ申請する]ボタンが押せる状態になっています。「承認者へ申請<br/>する]ボタン押すと事業所詳細情報が都道府県等(承認者)に承認申請されます。</li> <li>(事業所情報一覧から承認申請を行う)<br/>承認申請を行う前に、必ず入力状況を確認し、入力必須項目に未入力がない状態にしてください。</li> <li>[事業所情報の照会・編集を行う]画面で承認申請をする事業所を検索します。</li> <li>表示された検索結果から承認申請する事業所の「選択」欄の[]にチェックを入れます。</li> <li>一度に複数のチェックマークを付けることができます。</li> <li>また、最上部の「選択」欄をクリックすると、一覧に表示されている全ての事業所にチェックマークが付けられます。</li> <li>アクションリストボックスから「承認者へ申請する」を選択します。</li> <li>[実行]ボタンを押すと事業所詳細情報が都道府県等(承認者)に承認申請されます。</li> <li>承認申請が正常に行われると、処理状況欄の表示が「未承認」となります。</li> </ul> |
| 70002 | 承認申請·差<br>戻し   | 02 | 事業者が都道府県等(承認者)に対して承<br>認申請を行った内容を確認することはでき<br>るのか。               | [事業所詳細の照会・編集を行う]画面から確認することができます。 承認申請を行ったもので、都道府県等の承認前のもの<br>は処理状況欄の表示が『未承認』 となります。                                                                                                    |
| 70003 | 承認申請 · 差<br>戻し | 03 | 事業者が承認申請を行った内容について<br>は、都道府県等(承認者)が承認しただけで<br>は公表されないのですか。       | 都道府県等(承認者)が本システムにおいて、事業所情報を承認しただけではWAM NETではまだ公表されません。<br>システム上での処理状況が『未公表』となっていますので、都道府県等(承認者)が別途、事業者情報の公表(公表依頼)の<br>操作を行う必要があります。                                                                                                    |
| 70004 | 承認申請 · 差<br>戻し | 04 | 事業者が承認申請を行った内容について、<br>誤って都道府県等(承認者)が承認してし<br>まったが、取り消すことはできますか。 | 都道府県等(承認者)が、次の手順により承認取消を実施してください。<br>[事業所情報の照会・登録を行う]画面で承認取消する事業所を検索します。<br>表示された検索結果から承認取消する事業所の「選択」欄の【】にチェックを入れます。<br>一度に複数のチェックマークを付けることができます。<br>また、最上部の「選択」欄をクリックすると、一覧に表示されている全ての事業所にチェックマークが付けられます。<br>アクションリストボックスから「承認取消』を選択します。<br>【実行】ボタンを押すと事業所詳細情報の承認が取り消されます。                                                                                                    |

|       | 区分             | 番号 | 問(Q)                                                                                                    | 答(A)                                                                                                    |
|-------|----------------|----|----------------------------------------------------------------------------------------------------|----------------------------------------------------------------------------------------------------|
| 70005 | 承認申請·差<br>戻し   | 05 | 事業者が、都道府県等(承認者)に対して<br>承認依頼した後、入力内容に誤りがあるこ<br>とに気づいた場合、どのように対応したらよ<br>いか。                               | 事業者から都道府県等(承認者)に対して、『差戻し』を依頼してください(なお、『差戻し』ができるのは、事業所情報の[処理<br>状況]欄が『承認待ち』となっている場合のみとなります)。都道府県等(承認者)が本システム上で『差戻し』を行うと、事業者<br>あてにその旨のメールが本システムから自動に送信されます。事業者において、適宜、入力内容を修正のうえ、再度、承認<br>申請を行ってください。 |
| 70006 | 承認申請·差<br>戻し   | 06 | 都道府県等(承認者)が差戻しを行った場合、事業者に差戻しを行った旨の自動メー<br>ルなどを送信する機能があるのか。                                              | 都道府県等(承認者)が本システム上で <sup>®</sup> 差戻し』を行うと、事業者あてにその旨のメールが本システムから自動に送信され<br>ます。                                                                                                    |
| 70007 | 承認申請 · 差<br>戻し | 07 | 事業者の入力内容で軽微な修正があった<br>場合であっても、都道府県等から当該事業<br>者に差戻しのうえ、当該事業者に修正入力<br>させる必要があるか。                          | 事業所詳細情報への入力につきましては、基本的には事業者が入力のうえ、都道府県等(承認者)へ承認依頼を行うもの<br>と考えています。しかしながら、軽微な修正を都道府県等(承認者)で修正することができるよう機能を用意しています。<br>なお、入力内容の修正の是非については、都道府県等(承認者)の裁量によるものと考えます。                                     |
| 80001 | 公表             | 01 | 事業所情報が障害福祉サービス等情報公<br>表システムで公表されるのは、 いつ頃にな<br>るのですか。                                                    | 平成30年度においては、平成30年5月から8月までに承認・公表依頼されたものを平成30年9月に一斉に公表する予定で<br>す。<br>平成30年9月以降は、都道府県等(承認者)が承認・公表依頼を行った後、一定期間内(数日以内)に公表される予定です。                                                                         |
| 80002 | 公表             | 02 | 都道府県等(承認者)が事業者からの報告<br>内容を承認後、すぐにWAM NET上に公表さ<br>れるのですか。                                                | 都道府県等(承認者)が承認・公表依頼の後、すぐに公表されるものではなく、一定期間内(数日以内)に公表される予定で<br>す。<br>ただし、平成30年度においては、平成30年4月から8月までに承認・公表依頼されたものを平成30年9月に一斉に公表する<br>予定です。9月以降は、随時公表となります。                                                |
| 80003 | 公表             | 03 | 都道府県等(承認者)の操作で、WAM NET<br>への公表依頼を行いたいが、[事業所情報<br>の照会・登録を行う]画面のアクションで公<br>表依頼の操作ができない。どのように対応<br>したらよいか。 | [事業所情報の照会・登録を行う]画面で、表示される事業所情報の[処理状況]欄が『未公表』となっているものだけが、『公<br>表依頼』を行うことができます。事業者から事業所詳細情報の承認申請があった場合は、『公表依頼』の前に、申請内容を<br>ご確認のうえ、問題がなければ『承認』を行い、『公表依頼』の操作に進んでください。                                    |
| 90001 | その他操作          | 01 | 事業者の"システムからの連絡用メールア<br>ドレス』の変更方法について教えてほしい。                                                             | 事業者が本システムヘログインし、次の手順で自ら変更することができます。<br>本システムホーム画面の[事業者アカウントの確認・編集を行う]タブをクリックします。<br>[事業者アカウントの確認・編集を行う]画面の【事業者アカウント情報の編集を行う】リンクをクリックします。<br>システムからの連絡用メールアドレス欄の変更入力を行い、【入力したデータを登録する】ボタンをクリックし、完了です。 |

|       | 区分             | 番号 | 問(Q)                                                                              | 答(A)                                                                                                    |
|-------|----------------|----|-----------------------------------------------------------------------------------|----------------------------------------------------------------------------------------------------|
| 90002 | その他操作          | 02 | 都道府県等(承認者)の『システムからの連<br>絡用メールアドレス』等の変更方法につい<br>て教えてほしい。                           | 都道府県等(承認者)が本システムヘログインし、次の手順で自ら変更することができます。<br>本システムホーム画面の[承認者アカウントの確認・編集を行う]タプをクリックします。<br>[承認者アカウントの確認・編集を行う]画面の【承認者情報を編集する】リンクをクリックします。<br>システムからの連絡用メールアドレス欄の変更入力を行い、【入力したデータを登録する】ボタンをクリックし、完了です。                                                                                                    |
| 90003 | その他操作          | 03 | 公表された事業所情報に誤りが発覚した場<br>合、どのように対応したらよいか。                                           | 公表内容に誤りがある場合や、変更事項が発生した際は、その都度、本システムへログインし、変更する必要があります。<br>事業者情報や事業所基本情報は都道府県等(承認者)が変更します。事業所詳細情報の場合は、事業者が変更・承認依<br>頼を行い、都道府県等(承認者)が承認・公表依頼の操作を行ってください。                                                                                                    |
| 90004 | その他操作          | 04 | 事業所が停止や休止となった場合は、どの<br>ように対応したらよいか。                                               | 都道府県等(承認者)が、次の手順により停止または休止を実施してください。<br>[事業所情報の照会・登録を行う]画面で停止または休止する事業所を検索します。<br>表示された検索結果から停止または休止する事業所の「選択」欄の【】にチェックを入れます。<br>一度に複数のチェックマークを付けることができます。<br>また、最上部の「選択」欄をクリックすると、一覧に表示されている全ての事業所にチェックマークが付けられます。<br>アクションリストボックスから「停止』または『休止』を選択します。<br>停止または休止の理由を入力し、【実行】ボタンを押すと事業所情報が停止または休止の状態になります。 |
| 11001 | 資料・マニュア<br>ル関係 | 01 | 事業者が入力するにあたって、障害福祉<br>サービス等情報公表システムに関する「操<br>作マニュアル」、「よくある質問(Q&A)」など<br>を提供してほしい。 | 障害福祉サービス等情報公表システムに関する「操作マニュアル」、「よくある質問(Q&A)」などにつきまして、WAM NET上<br>に設置した「障害福祉サービス等情報公表システム関係連絡板」 に掲載しています。<br>(URL) http://www.wam.go.jp/content/wamnet/pcpub/top/shofukuinfopub/jigyo/                                                                                                    |
| 11002 | 資料・マニュア<br>ル関係 | 02 | 「障害福祉サービス等情報公表システム操<br>作説明書」を郵送してほしい。                                             | 大変申し訳ありませんが、操作説明書の郵送は行っておりません。<br>「障害福祉サービス等情報公表システム関係連絡板」に操作説明書のPDFを掲載していますので、必要に応じて、ご活用く<br>ださい。                                                                                                    |